## Valley Catholic Middle School Lunch Payment Overview & Setup

Name: Student Name Grade

ID#: Student ID Number

Valley Catholic Middle School has switched to a new computerized lunch system called **SchoolCafe**, for student lunch purchases. **SchoolCafe** is an account payment system that allows you to make secure online credit/debit card payments into your student's lunch account as well as view all transactions and account balances.

Since we have switched to a new lunch system, all students must create an account with SchoolCafe. Directions for setting up your students account are below.

- 1. Set up a SchoolCafe account either online or on the app:
  - a. account at <u>www.schoolcafe.com</u>
    - i. Be sure that the State is OR-Oregon
    - ii. Enter the district name Sisters of St. Mary of Oregon Ministries Corp
    - iii. Click on Go to my district
    - b. Account on the SchoolCafe app
      - i. Be sure that the State is OR Oregon
      - ii. Enter the district name Sisters of St. Mary of Oregon Ministries Corp
      - iii. Click on "Create a new account"
- 2. Be sure that the circle next to I'm a parent is checked click next when finished
- 3. Check that you have been connected to the correct district Sister of St. Mary of Oregon Ministries Corp - click next when finished
- 4. Fill in your contact information click next when finished
- 5. Complete the account information click next when finished
- 6. Accept the terms and conditions click create my account
- 7. Verify your account you will receive an email from SchoolCafe with a 6-digit verification code to enter
  - a. Verifying your account is important as you can then sign up to receive important reminders from SchoolCafe
  - b. Once your account is verified you will want to check your profile to make check which alerts you would like (low balance, auto-pay, etc.)
- 8. Add your student you will repeat this step for each child you have in elementary, middle and high school
  - a. Enter the Student ID number found at the top of this page
  - b. Select which school the student is enrolled in
  - c. Click Search & Verify student
- 9. Once you have added your student(s), go to the dashboard to make a payment, set up auto-pay and choose to get a low balance alert email
- 10. Congratulations! You are all set!